### **Troodon OBD**

# Wi-Fi connection quick start guide

## **1. Download and install the DiagCenter application on your computer.**

You can find the application for download on the DevCom support website. You can download the application directly through the link below. The application is designed for personal computers running the Windows operating system.

#### http://www.devcom.cz/DATA/DiagCenterSetup4.exe

Run the downloaded file and install the application.

#### **2.** Connect the interface to the vehicle.

Connect the interface to the vehicle using the OBD connector. Initialization process takes approximately 40 seconds. The right indicator on the interface will light up first and then start blinking. Subsequently, the left indicator on the device will also illuminate. This indicates that the interface is ready.

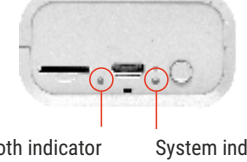

Wi-Fi/Bluetooth indicator (left) System indicator (right)

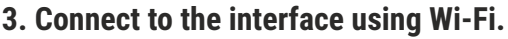

Turn on the Wi-Fi on your computer and search for a network with a name containing "Troodon" and the serial number of your device, which you can find on the OBD connector. The network password is factory-set to "TroodonOBD."

You can change both the network name and password in the application settings.

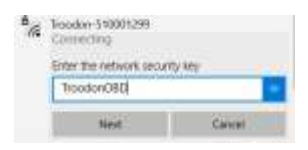

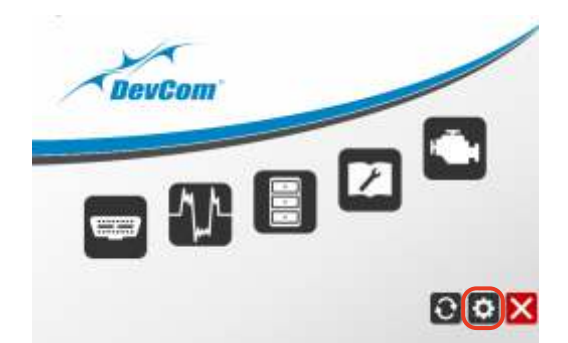

| Connect using Dearest Connect using Dearest Connect using USB Connect using Electroith Connect using MQT | 07 admin<br>142 168-12.1                       |
|----------------------------------------------------------------------------------------------------|------------------------------------------------|
| 🤌 Net conschar<br>Net 2016                                                                               |                                                |
| Installed companying<br>Settings 2.07<br>Starter 8.04<br>Without 5.20<br>Updates 1.04                    | Anthiny 2.00<br>ISBD London 2.01<br>Sappe 4.17 |
|                                                                                                    |                                                |

#### 5. Select Wi-Fi as the method of connection to the device.

In the "Connection" tab, check the option "Connect using Wi-Fi or Ethernet" and enter the value "192.168.12.1" in the "IP Address" field on the right.

| Mi ho   | odon-510001.  | 50       |       |
|---------|---------------|----------|-------|
|         |               |          |       |
|         |               |          |       |
|         |               |          |       |
|         |               |          |       |
|         |               |          |       |
|         |               |          |       |
| Network | A Interset is | rttiviga | SHEEP |

## 4. Launch the DiagCenter application and go to the settings.

Open the DiagCenter application on your computer and click on the settings icon located in the bottom right corner of the window. This will open the Settings window.

#### 6. Save the settings.

Save the settings by clicking the "Save" button at the bottom of the window. After saving, you can close the settings window, and the diagnostic interface is ready for use.

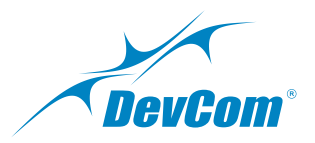